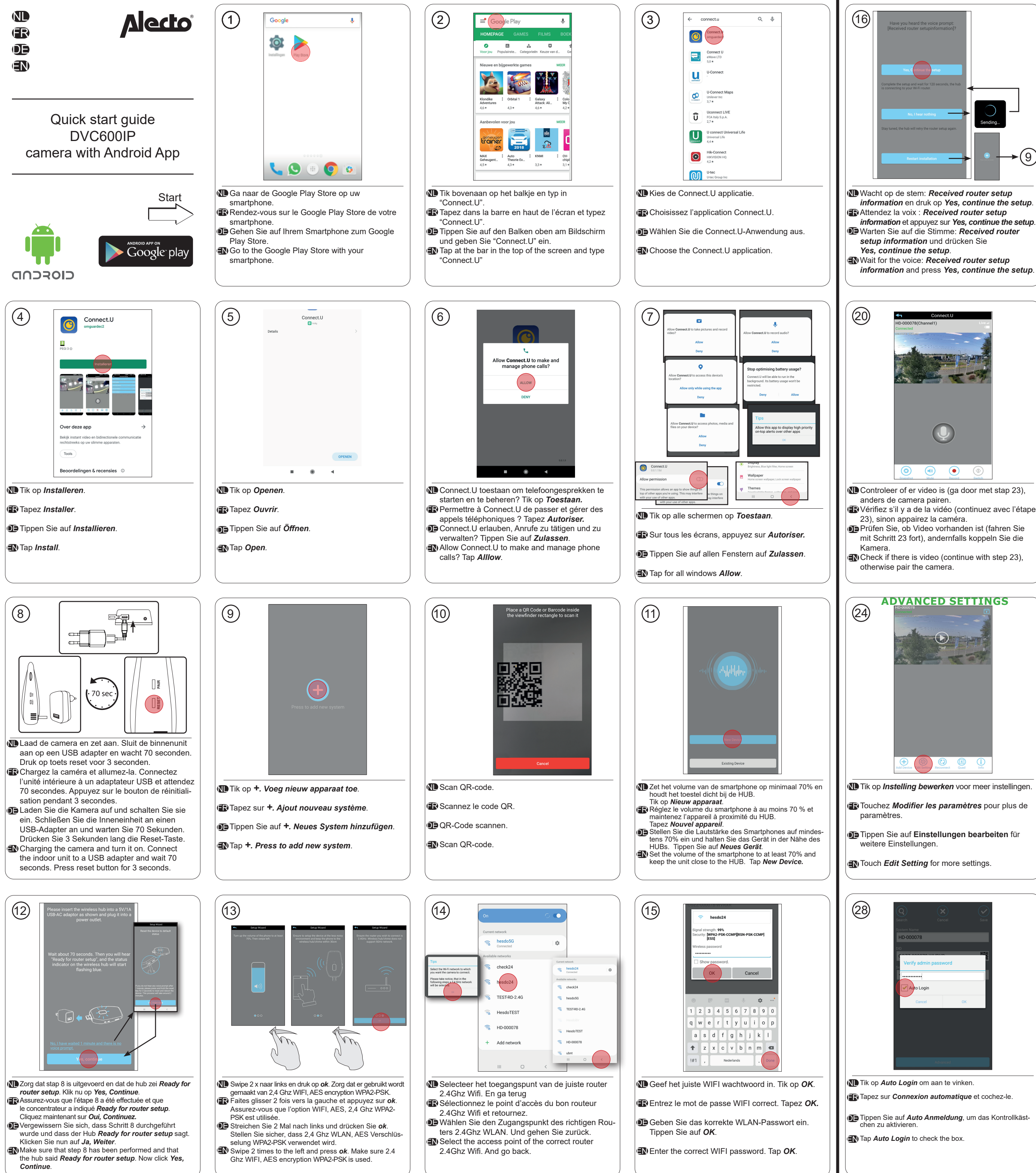

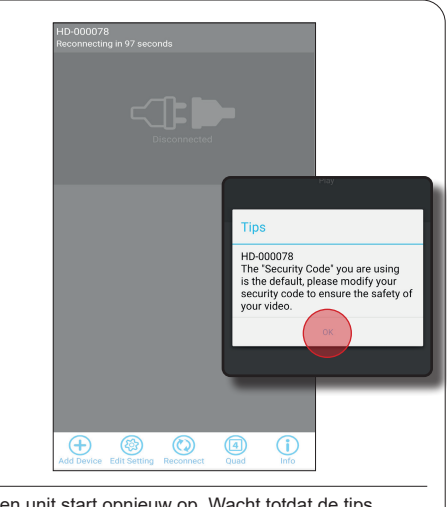

(17)

(21)

keer wit heeft geknippert.

LED zu blinken beginnt.

Press pairing for 3 seconds.

LED starts flashing

25

La LED commence à clignoter

- Binnen unit start opnieuw op. Wacht totdat de tips verschijnt en druk op **ok**, om een nieuw wachtwoord in e geven. E L'unité intérieure redémarre. Attendez que les conseils
- apparaissent et appuyez sur ok pour entrer un nouveau mot de passe
- Die inneneinheit wird neu gestartet. Warten Sie, bis die Tipps angezeigt werden, und drücken Sie auf *ok*, um ein eues Passwort einzugebe
- Inner unit restarts. Wait for the tips to appear and press ok to enter a new password.

**M** 3 sec op pairing drukken tot de LED minimaal 2

Appuyez sur l'appariement pendant 3 secondes.

Drücken Sie 3 Sekunden lang auf Pairing, bis das

Delete

+ 🎯 🛈 🛛

Tik op Instellingen.

Tippen Sie auf *Einstellung* 

Tapez **Réglages**.

Tap Setting.

PAIRING

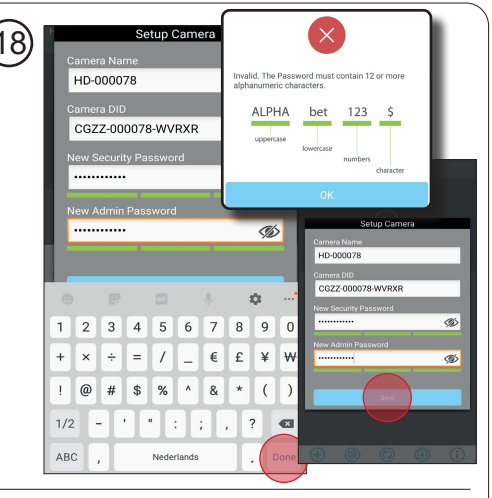

Camera wachtwoord wijzigen en moet bestaan uit wachtwoord policy (zie inzet). >12 digits, Hoofdletter, kleine letter, nummer en karakter (!#\$%\*).

Changer le mot de passe de la caméra et doit consister en une politique de mots de passe (voir encadré). >12 chiffres, majuscules, minuscules, chiffres et caractères D Ändern Sie das Kamera-Passwort, gemäße den Richtlinien (siehe Einschub). >12 Ziffern,

Groß- und Kleinbuchstaben, Zahl und Zeichen (!#\$%\*). Change camera password and must consist of password policy (see inset). >12 digits, upper case, lower case, number and character (!#\$%\*).

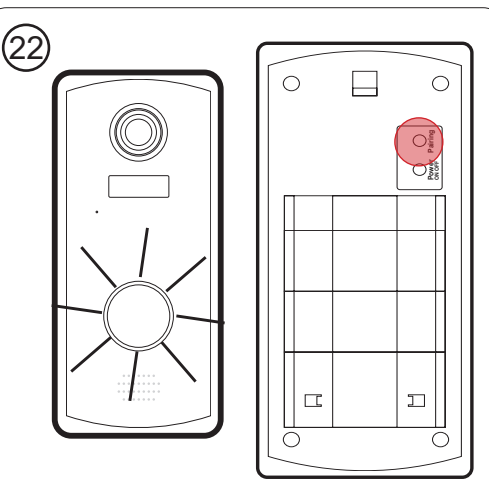

Eerst aanzetten dan 3 sec op pairing drukken. LED gaat knipperen

RAllumez-le, puis appuyez sur appariement pendant 3 secondes.

La LED commence à clignoter EZuerst einschalten, dann drücken Sie 3 Sekun-

den lang auf Pairing. Das LED beginnt zu blinken. Newer on first and then press pairing for 3 sec. LED starts flashing.

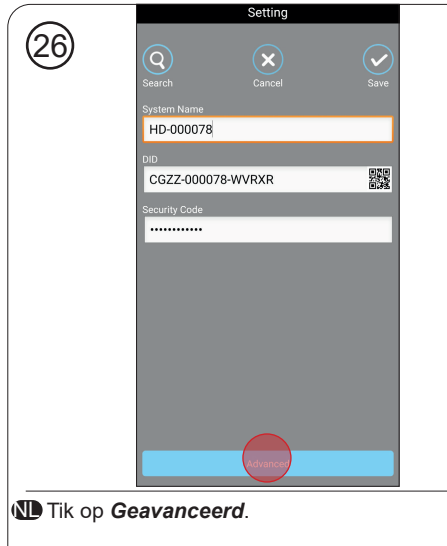

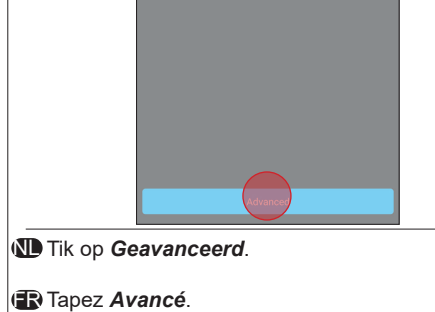

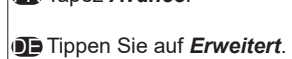

Tap Advanced.

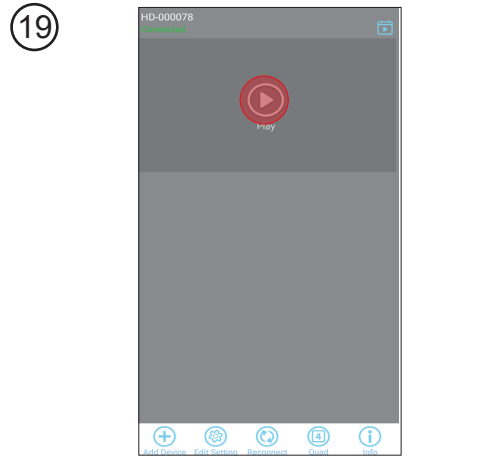

- De app is verbonden met het internet. Druk op *af*spelen om te controleren of de camera aanwezig is R L'application est connectée à l'internet. Appuyez sur Lecture pour vérifier si la caméra est présente.
- Die App ist mit dem Internet verbunden. Drücken Sie auf *Wiedergabe*, um zu prüfen, ob die Kamera vorhanden ist.
- The app is connected to the internet. Press **play** to check if the camera is present.

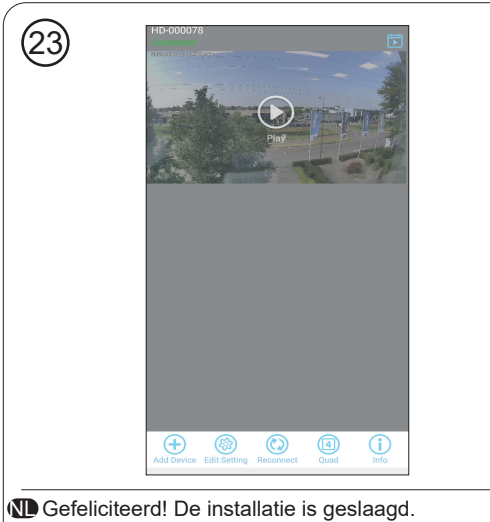

Félicitations! L'installation est terminée.

De Herzlichen Glückwunsch! Die Installation ist fertiggestellt.

Congratulations! The installation is completed.

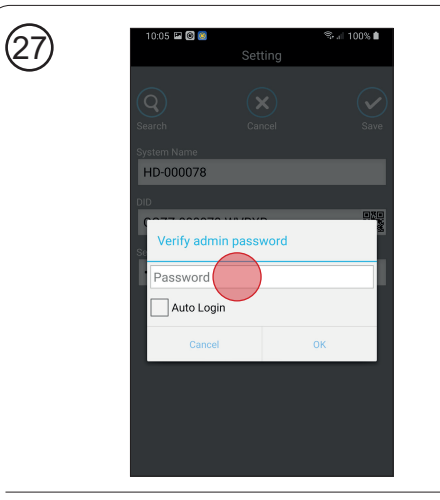

Ceef Camera wachtwoord in.

Entrez le mot de passe de l'appareil photo.

- Kamerapasswort eingeben.
- Enter Camera password.

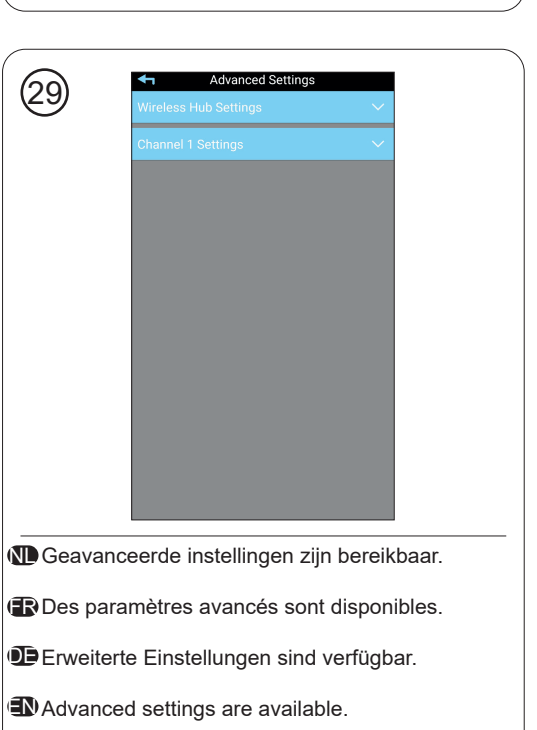

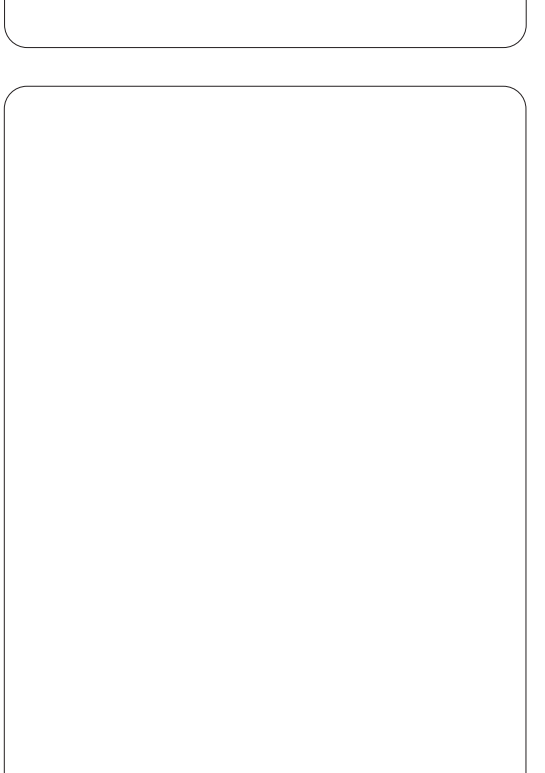

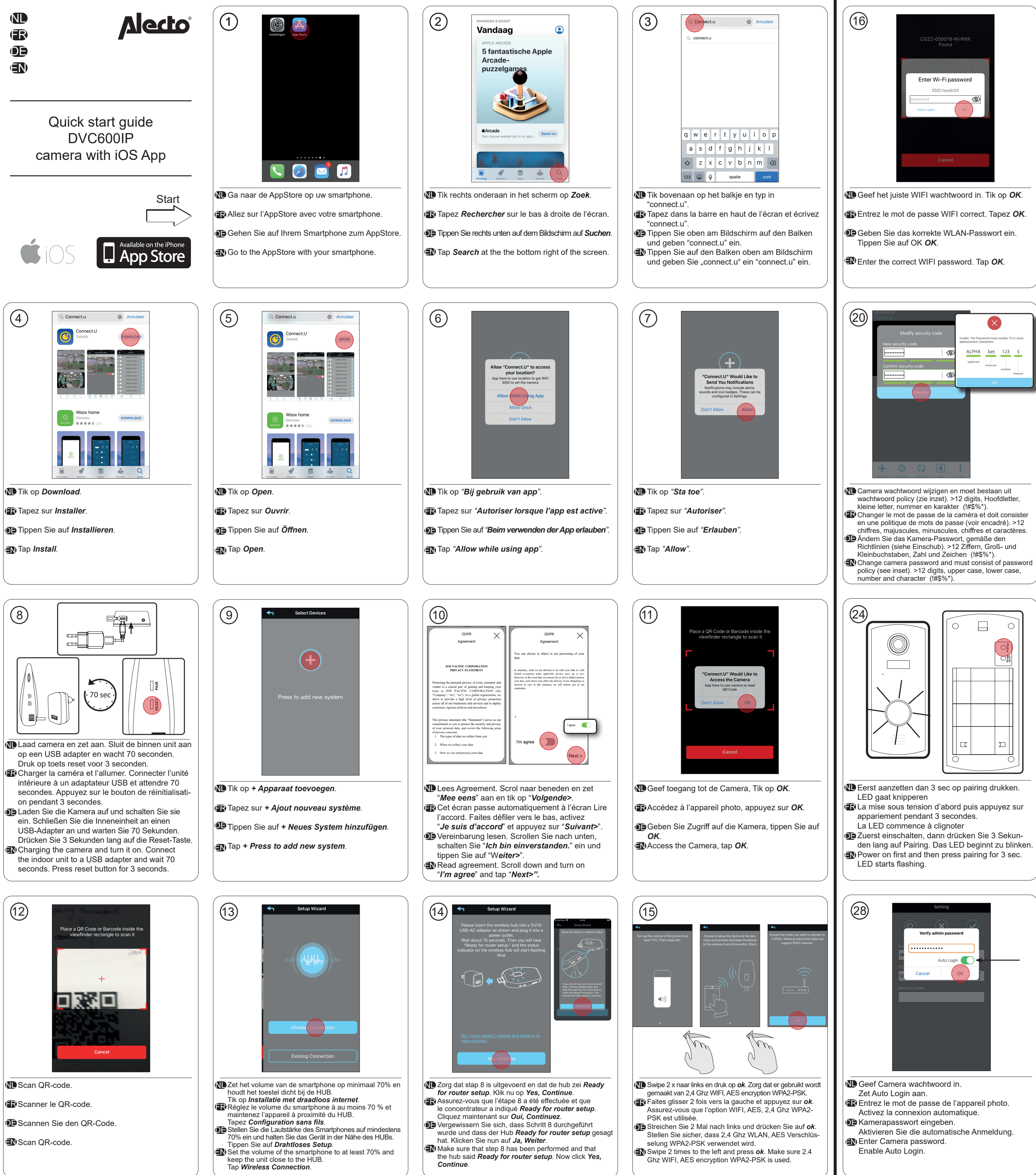

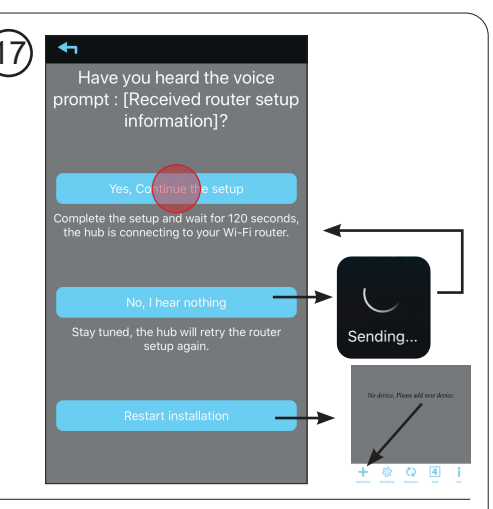

Wacht op de stem: *Received router setup* information en druk op Yes, continue the setup. Received router setup

- information et appuyez sur Yes, continue the setup. Warten Sie auf die Stimme: *Received router* setup information und drücken Sie auf
- Yes, continue the setup. Wait for the voice: Received router setup
- information and press Yes, continue the setup.

+ 🕸 🗘 4 i

De hub is verbonden met het internet. Druk op af-

Re hub est connectée à l'internet. Appuyez

Kamera vorhanden ist.

25

to check if the camera is present.

spelen om te controleren of de camera aanwezig is.

sur Lecture pour vérifier si la caméra est présente.

Der Hub ist mit dem Internet verbunden. Drücken

The hub is connected to the internet. Press **play** 

+ 🕸 🗘 4 i

Defeliciteerd! De installatie is geslaagd.

Félicitations! L'installation est terminée.

fertiggestellt.

De Herzlichen Glückwunsch! Die Installation ist

Congratulations! The installation is completed.

Sie auf *Wiedergabe*, um zu prüfen, ob die

21)

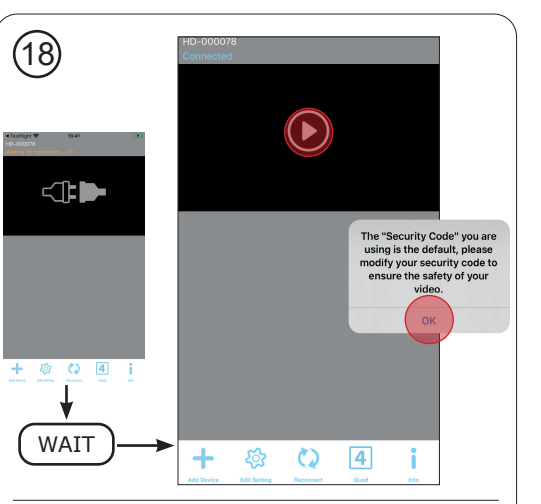

De hub is verbonden met het internet. Druk op afspelen om te controleren of de camera aanwezig is. RLe Hub est connectée à l'internet. Appuyez sur Lecture pour vérifier si la caméra est présente.

Der Hub ist mit dem Internet verbunden. Drücken Sie auf Wiedergabe, um zu überprüfen, ob die Kamera vorhanden ist.

The hub is connected to the internet. Press play to check if the camera is present.

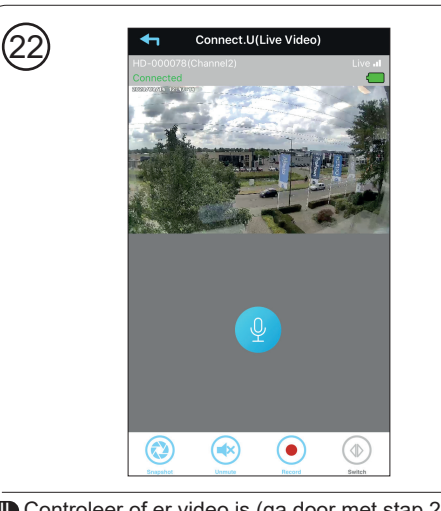

- Controleer of er video is (ga door met stap 25), anders de camera pairen TVérifiez s'il y a de la vidéo (continuez avec l'étape
- 25), sinon *appairez* la caméra. Prüfen Sie, ob Video vorhanden ist (fahren Sie
- mit Schritt 25 fort), andernfalls *koppeln* Sie die Kamera.
- Check if there is video (continue with step 25), otherwise *pair* the camera.

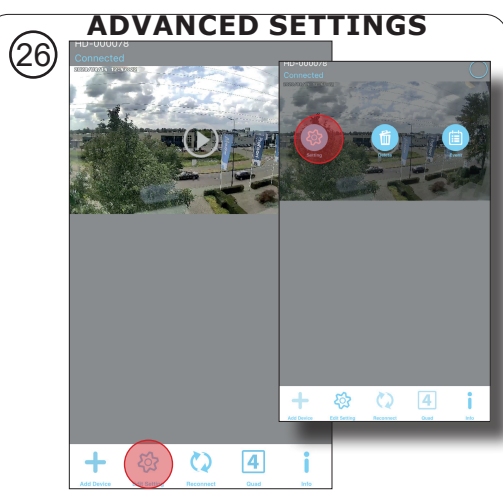

Tik Instelling bewerken en dan Instellingen voor meer instellingen. Touchez Modifier la paramètres et ensuite

*Réglages* pour plus de paramètres. De Berühren Sie *Einstellung bearbeiten* und dann

Setting für weitere *Einstellung*. Touch *Edit Setting* and then *Setting* for more settings.

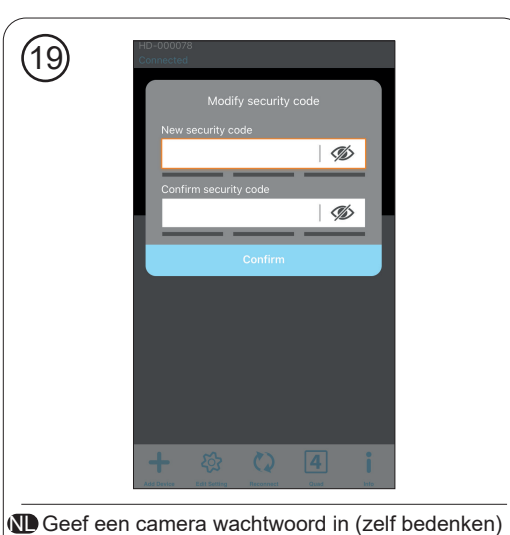

en vul deze 2 x in. Zie 20 voor meer info. R Entrez un mot de passe pour l'appareil photo (pensez-y vous-même) et saisissez-le 2 fois. Voir

20 pour plus d'informations. Geben Sie ein Kamerapasswort ein (denken Sie sich das selbst aus) und geben Sie es 2 Mal ein. Siehe 20 für weitere Informationen.

Enter a camera password (think of it yourself) and enter it 2 times. See 20 for more info.

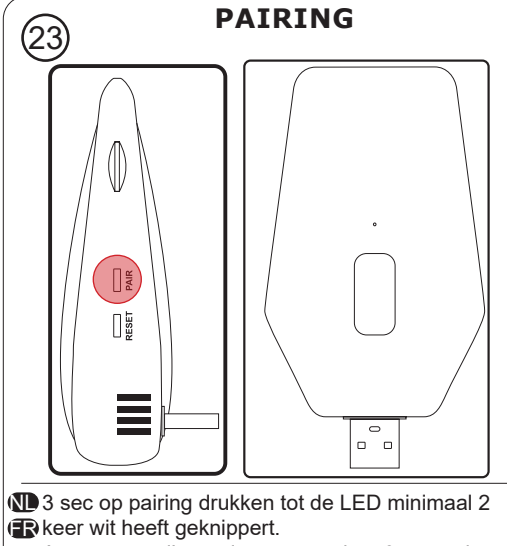

- Appuyez sur l'appariement pendant 3 secondes.
- La LED commence à clignoter. Drücken Sie 3 Sekunden lang auf Pairing.
- Das LED beginnt zu blinken. Press pairing for 3 seconds.
- LED starts flashing

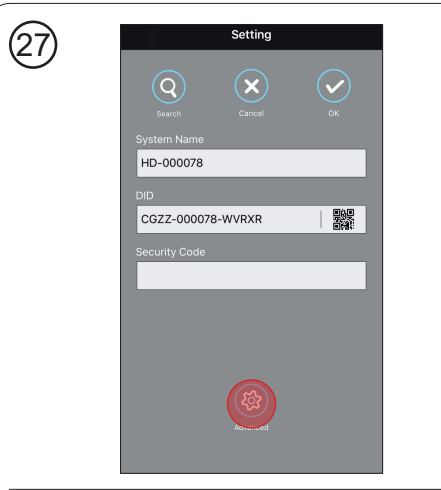

- Tik op **Geavanceerd**.
- E Tapez Avancé

Tippen Sie auf *Erweitert*.

Tap Advanced.

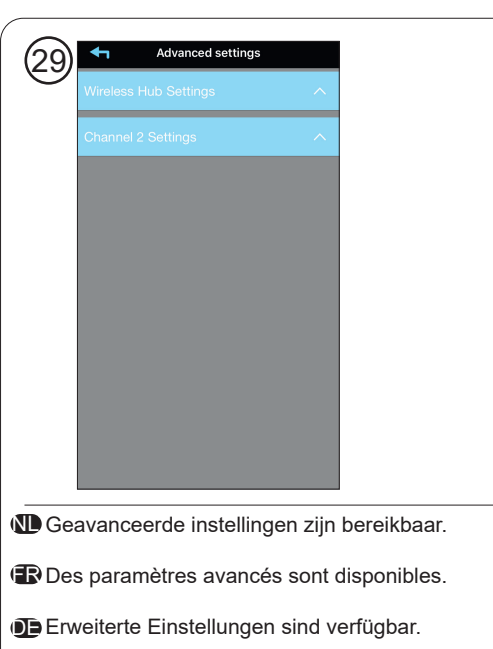

Advanced settings are available.

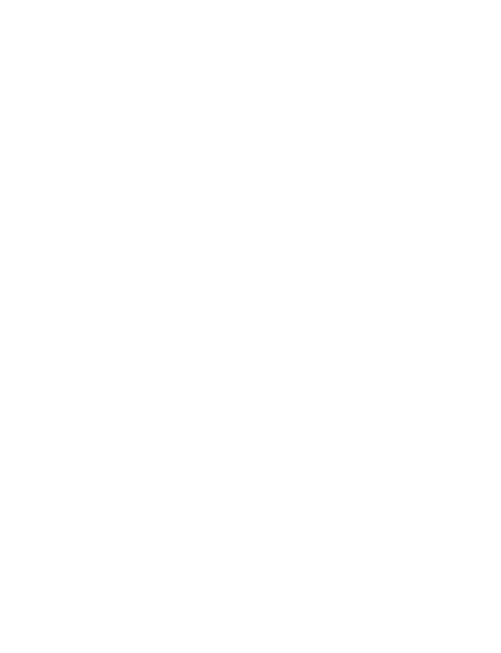

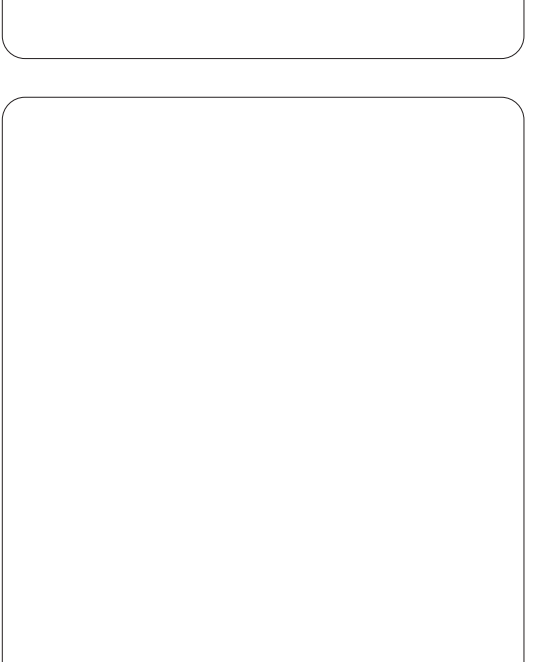

V1.0

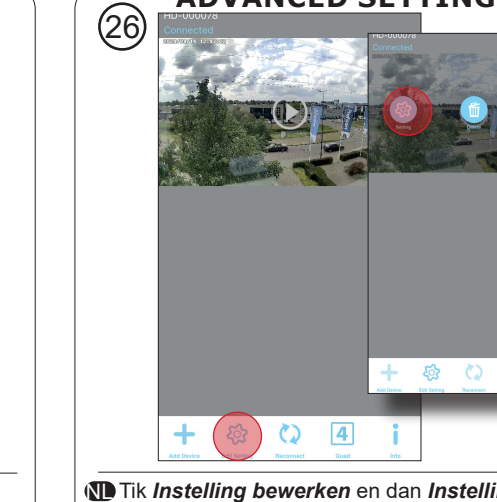